#### **Executive Summary**

CalHEERS Feature Release 17.6 (to be deployed on 6/26/2017) contains updates to the following:

Key New Features that have been added or modified in this release:

Implementation
 eHIT

Key System Updates that have been deployed in this release:

- Eligibility & Enrollment
- eHIT
- Online Application
   Eligibility

Key Fixes that have been updated or resolved in this release:

- eHIT
   EDS
- Enrollment-Financial Management
   Online Application

Alternate Procedures that have been provided with this release:

**No Longer in Effect** with this release

Online Application

Online Application

New with this release

• Enrollment-Financial Management

#### Purpose and Scope

This document describes the content of the CalHEERS Feature Release 17.6. Any known issues are described together with key features of the release contents, alternate procedures, and actions required.

#### **Key New Features**

The following summarizes the new features included in this release.

|                |                   | Previous                                     | New Functionality                                                                                                    | Pages    |
|----------------|-------------------|----------------------------------------------|----------------------------------------------------------------------------------------------------|----------|
| Ref ID         | Туре              | Design/Problem                               | In this Release                                                                                                    | Impacted |
| Implementation |                   |                                              |                                                                                                    |          |
| Short-T        | Ferm Negat        | tive Action (STNA) Case                      | Clean-Up                                                                                                    |          |
| 70782          | Change<br>Request | This functionality did not exist previously. | CalHEERS now automates the STNA data fix solution to process<br>a "cancelled" DER. The weekly STNA process is no longer<br>required and will end on 7/1/2017. | NA       |
|                |                   |                                              | CalHEERS also provides time for analysis of STNA clean-up caseload and to apply data fixes for cases that have                                                |          |

### Enrollment-Financial Management

MEDS

CalHEERS Release Notes Release 17.6

Release 17.6

|                         | Previous                                        | New Functionality                                                                                                    | Pages     |  |  |
|-------------------------|-------------------------------------------------|----------------------------------------------------------------------------------------------------|-----------|--|--|
| Ref ID Type             | Design/Problem                                  | In this Release                                                                                                    | Impacted  |  |  |
|                         |                                                 | exceptioned out from STNA's regular weekly process. Each of the data fixes will be specific to a solution and criterion of a                                                                                                    |           |  |  |
|                         |                                                 | case type (MAGI, mixed, etc) These changes are outlined in                                                                                                    |           |  |  |
|                         |                                                 | the BSD-CalHEERS_SAWS_MEDS_Interface document                                                                                                    |           |  |  |
|                         |                                                 | (Appendix E).                                                                                                    |           |  |  |
|                         | eHIT                                            |                                                                                                    |           |  |  |
| County of Respo         | nsibility (COR) Electronic                      | EICT- SAWS access Channel Address change - Break in Aid (5260                                                                                                    | 0 Part B) |  |  |
| 87324 Change<br>Request | This functionality did<br>not exist previously. | <ul> <li>This change request provides the functionality to support the COR release for Break in Aid situations in the following scenarios:</li> <li>CalHEERS allows reassignment of COR enabling a future address change after the case has a Closed / Terminated status in the CalHEERS due to a Negative Action from SAWS.</li> <li>CalHEERS allows reassignment of COR when an address change is sent via EDR from a county that previously had linkage with the CalHEERS case.</li> <li>CalHEERS will delink the prior COR case and link to new SAWS COR case.</li> <li>CalHEERS prevents a change of address via SAWS, when the case is not previously known to the county and CalHEERS.</li> <li>CalHEERS does not maintain SAWS case and corresponding</li> </ul> | NA        |  |  |

### Key System Updates

The following summarizes the modified features included in this release.

|        |                |                                 |                                                  | Pages     |
|--------|----------------|---------------------------------|--------------------------------------------------|-----------|
| Ref ID | Туре           | Previous Design/Problem         | Updated/Resolved Functionality In this Release   | Impacted  |
|        |                | Eligik                          | pility & Enrollment                              |           |
| Modify | the online Sin | gle Streamline Application (SSA | App) to meet regulatory and statutory requiremen | ts        |
| 70497  | Change         | The online <b>Single</b>        | The online Single Streamline Application         | All pages |
|        | Request        | Streamline Application          | (SSApp) is updated to the CMS SPA 13-0022-       |           |
|        |                | (SSApp) was not in line with    | MM2.                                             |           |
|        |                | CMS update SPA 13-0022-         |                                                  |           |
|        |                | MM2.                            | Below are the updates:                           |           |
|        |                |                                 |                                                  |           |
|        |                |                                 | CalHEERS Flexible Application now collects       |           |
|        |                |                                 | additional AI/AN information when other          |           |
|        |                |                                 | demographic information is collected.            |           |

|        |      |                         |                                                                                                    | Pages    |
|--------|------|-------------------------|----------------------------------------------------------------------------------------------------|----------|
| Ref ID | Туре | Previous Design/Problem | Updated/Resolved Functionality In this Release                                                                                                    | Impacted |
| Ref ID | Type | Previous Design/Problem | <ul> <li>Updated/Resolved Functionality In this Release</li> <li>CalHEERS Flexible Application now collects if<br/>a consumer has a service from an Indian<br/>Health Service, a tribal health program, or<br/>an urban Indian health program or through a<br/>referral from one of these programs.</li> <li>CalHEERS Flexible Application now collects if<br/>a consumer is eligible to get services from an<br/>Indian Health Service, a tribal health<br/>program, or an urban Indian health program<br/>or through a referral from one of these<br/>programs.</li> <li>The CalHEERS-SAWS interface sends and<br/>receives the AI/AN information.</li> <li>CalHEERS Flexible Application and Consumer<br/>View (Single Streamlined Application) now<br/>includes "Tribe not listed" to the Federal<br/>Recognized dropdown for AI/AN.</li> <li>New options <i>Transgender: Male to Female &amp;<br/>Transgender: Female to Male</i> has been<br/>added to the CalHEERS Flexible Application<br/>and Consumer View (Single Streamlined<br/>Application) when asked about the<br/>individual's sex.</li> <li>CalHEERS-SAWS interface sends and<br/>receives the transgender information<br/>collected by CalHEERS and SAWS.</li> <li>CalHEERS now transmits gender information<br/>to MEDS for individuals who state that they<br/>are Transgender.</li> <li>The CalHEERS Flexible Application and<br/>Consumer View (Single Streamlined<br/>Application) now display the pregnancy<br/>question to individuals regardless of gender.</li> <li>CalHEERS now determines eligibility using<br/>attested pregnancy information for<br/>individuals regardless of gender.</li> <li>CalHEERS Consumer View (Single<br/>Streamlined Application) now collects<br/>optional information on sexual orientation<br/>and gender identity after application<br/>submission via a link on the <i>Eligibility Results</i><br/>page</li> </ul> | Impacted |
|        |      |                         | <ul> <li>CalHEERS-SAWS interface sends and</li> </ul>                                                                                                    |          |
|        |      |                         | receives gender identity and sexual                                                                                                    |          |

|        |      |                         |                                                                                                    | Pages    |
|--------|------|-------------------------|----------------------------------------------------------------------------------------------------|----------|
| Ref ID | Туре | Previous Design/Problem | Updated/Resolved Functionality In this Release                                                                                                    | Impacted |
|        |      |                         | <ul> <li>orientation information collected by<br/>CalHEERS and SAWS.</li> <li>CalHEERS sends collected information on<br/>gender identity and sexual orientation to<br/>MEDS.</li> <li>CalHEERS Flexible Application collects<br/>military service information where<br/>Demographic Information is collected.</li> <li>CalHEERS-SAWS interface sends and<br/>receives the military service information<br/>collected.</li> <li>CalHEERS Flexible Application added the<br/>following values to the dropdown for racial<br/>identity: Hmong, Laotian &amp; Cambodian.</li> <li>CalHEERS Flexible Application added the<br/>following values to the dropdown to identify<br/>Origin: Salvadorian &amp; Guatemalan.</li> <li>CalHEERS Flexible Application added the<br/>following values to the dropdown to identify<br/>Origin: Salvadorian &amp; Guatemalan.</li> <li>CalHEERS-SAWS interface sends and<br/>receives the information collected.</li> <li>CalHEERS sends multiple race and ethnicity<br/>codes to MEDS.</li> <li>CalHEERS Flexible Application added the<br/>question to collect Third Party Liability<br/>information: <i>Is this person involved in a<br/>lawsuit because of injury or accident?</i></li> <li>CalHEERS Flexible Application and Consumer<br/>View (Single Streamlined Application) inform<br/>the consumer when a SSN is required.</li> <li>CalHEERS Flexible Application and Consumer<br/>View (Single Streamlined Application) collect<br/>the SSN information when required by<br/>policy.</li> <li>The Flexible Application and Consumer<br/>View (Single Streamlined Application) collect<br/>the SSN information when required by<br/>policy.</li> <li>The Flexible Application and Consumer<br/>View (Single Streamlined Application) updated the<br/>Relationships dropdown: <i>Adopted child</i> was<br/>changed to <i>Son/Daughter</i> and <i>Collateral<br/>Dependent</i> was changed to <i>Other Relative</i>.</li> <li>CalHEERS Flexible Application and Consumer<br/>View (Single Streamlined Application) no<br/>longer ask the question: <i>Does this child have<br/>a parent living outside the home, a deceased</i></li> </ul> |          |

|               |              |                                 |                                                                                                    | Pages         |
|---------------|--------------|---------------------------------|----------------------------------------------------------------------------------------------------|---------------|
| <b>Ref ID</b> | Туре         | Previous Design/Problem         | Updated/Resolved Functionality In this Release                                                                                                    | Impacted      |
|               |              |                                 | <ul> <li>parent, or is this child adopted by a single parent?</li> <li>CalHEERS-SAWS interface no longer sends and receives deprivation information.</li> <li>CalHEERS-SAWS interface sends and receives the affordability and minimum value standard of Employer Sponsored Insurance information when available.</li> <li>CalHEERS streamlined the Account Creation pages. This includes a new user friendly design, global elements, tooltips, and reduced messaging.</li> <li>SOGI information will be recorded as a Change Type on the Transaction History page</li> </ul> |               |
|               |              |                                 | eHIT                                                                                                    |               |
| R17.6 el      | HIT and MEDS | Schema Technical Update         |                                                                                                    |               |
| 78444         | Change       | CalHEERS SAWS eHIT              | CalHEERS SAWS eHIT schema interface is                                                                                                    | NA            |
|               | Request      | schema interface was on         | updated to version 8.0. This CR is a technical                                                                                                    |               |
|               |              | version 7.0.                    | change to update the eHIT and MEDS schema to                                                                                                    |               |
|               |              |                                 | meet the requirements for the following CRs:                                                                                                    |               |
|               |              | MEDS schema was on the          | 70782 and 70497.                                                                                                    |               |
|               |              | mentioned versions:             |                                                                                                    |               |
|               |              |                                 | MEDS schema is updated to the mentioned                                                                                                    |               |
|               |              | Member Service – v1.3           | versions:                                                                                                    |               |
|               |              | Eligibility Service – v1.2      | • Momber Service v1.4                                                                                                    |               |
|               |              | Application Service –           | <ul> <li>Member Service – v1.4</li> <li>Eligibility Service – v1.7</li> </ul>                                                                                                    |               |
|               |              | V2.0                            | Application Service – v2 3                                                                                                    |               |
|               |              | Or                              | line Application                                                                                                    |               |
| 28748         | Functionali  | When an admin accessed          | When an Admin user accesses the help link for                                                                                                    | Administratio |
| (CR           | ty Update    | the help link for <b>FAQs</b> , | FAQs, Tutorial or Locate Assistance in the                                                                                                    | n Homepage    |
| 79502)        |              | Tutorial or Locate              | header on Administration Homepage, the details                                                                                                    |               |
|               |              | Assistance in the header on     | display in the selected language.                                                                                                    |               |
|               |              | Administration Homepage,        |                                                                                                    |               |
|               |              | the following text displayed    |                                                                                                    |               |
|               |              | "Page Under Construction".      |                                                                                                    |               |
| 35239         | New          | This functionality did not      | SCR's who are provisioned to reset passwords                                                                                                    | Administratio |
| (CR           | Functionali  | previously exist.               | and unblock accounts for consumers or internal                                                                                                    | n Homepage    |
| 79502)        | ty           |                                 | staff may access the link Account Administration                                                                                                    |               |
|               |              | Enrollmont                      | on the Auministration Homepage.                                                                                                    |               |
| 26641         | Functionali  | When a subscriber was           | When a subscriber is terminated part III of the                                                                                                    | NΔ            |
| (CR           | ty Update    | terminated, the part III of     | 1095 form for the terminated month displays                                                                                                    |               |
| 79502)        | -7 -1-0000   | 1095 form for the               | the premium, SLCP and APTC amounts.                                                                                                    |               |

Release 17.6

|        |             |                               |                                                   | Pages    |
|--------|-------------|-------------------------------|---------------------------------------------------|----------|
| Ref ID | Туре        | Previous Design/Problem       | Updated/Resolved Functionality In this Release    | Impacted |
|        |             | terminated month did not      |                                                   |          |
|        |             | display the premium, SLCP     |                                                   |          |
|        |             | and APTC amounts.             |                                                   |          |
|        |             |                               | MEDS                                              |          |
| 34942  | Functionali | Transaction's HX18 and        | Transaction's HX18 and HX20 process               | NA       |
| (CR    | ty Update   | HX20 returned an exception    | successfully.                                     |          |
| 79502) |             | error due to schema           |                                                   |          |
|        |             | validation on name fields.    |                                                   |          |
|        | Eligibility |                               |                                                   |          |
| 27919  | Functionali | When a primary tax filer      | When a primary tax filer (adult child) claims one | NA       |
| (CR    | ty Update   | (adult child) claimed one of  | of their parents as a tax dependent and the       |          |
| 79502) |             | their parents as a tax        | primary tax filer (adult child) has income above  |          |
|        |             | dependent with income         | MAGI Medi-Cal FPL limits, the primary tax filer   |          |
|        |             | above MAGI Medi-Cal FPL       | (adult child) is not determined eligible to MAGI  |          |
|        |             | limits, the primary tax filer | Medi-Cal.                                         |          |
|        |             | (adult child) was determined  |                                                   |          |
|        |             | eligible for MAGI Medi-Cal.   |                                                   |          |
| 20897  | Functionali | An undocumented applicant     | An undocumented applicant with a SSN is           | NA       |
| (CR    | ty Update   | with a SSN was determined     | determined Eligible for MAGI Medi-Cal with        |          |
| 79502) |             | Conditionally Eligible for    | restricted Aid Codes.                             |          |
|        |             | MAGI Medi-Cal with            |                                                   |          |
|        |             | restricted Aid Codes.         |                                                   |          |

### **Key Fixes**

The following summarizes the key defect fixes implemented in this release.

|         |                                 |                                             | Updated/Resolved Functionality In           | Pages         |  |
|---------|---------------------------------|---------------------------------------------|---------------------------------------------|---------------|--|
| Ref ID  | Туре                            | Previous Design/Problem                     | this Release                                | Impacted      |  |
| eHIT    |                                 |                                             |                                             |               |  |
| 34168   | Defect Fix                      | When a user updated 11 digits for           | When a user updates 11 digits for           | NA            |  |
|         |                                 | phone number, the Update Outbound           | phone number, the Update                    |               |  |
|         |                                 | transaction sent 11 digits for phone        | Outbound transaction sends only 10          |               |  |
|         |                                 | number.                                     | digits for phone number.                    |               |  |
| 35369   | Defect Fix                      | An EDR failed when                          | An EDR processes successfully when          | NA            |  |
|         |                                 | HBX_INDV_CASE_SAWS was soft                 | HBX_INDV_CASE_SAWS is soft                  |               |  |
|         |                                 | deleted but                                 | deleted but                                 |               |  |
|         |                                 | HBX_INDV_CASE_SAWS_INDV                     | HBX_INDV_CASE_SAWS_INDV                     |               |  |
|         |                                 | remained active.                            | remains active.                             |               |  |
| Enrollm | Enrollment-Financial Management |                                             |                                             |               |  |
| 34861   | Defect Fix                      | The tooltip text for <b>EPO</b> in the left | The tooltip text for <b>EPO</b> in the left | Browse Health |  |
|         |                                 | navigation pane on Browse Health            | navigation pane on Browse Health            | Plans         |  |
|         |                                 | Plans page was not present in Spanish.      | Plans page is present in Spanish.           |               |  |

|        |            |                                              | Updated/Resolved Functionality In    | Pages           |
|--------|------------|----------------------------------------------|--------------------------------------|-----------------|
| Ref ID | Туре       | Previous Design/Problem                      | this Release                         | Impacted        |
| 35412  | Defect Fix | When an admin clicked the Update             | When an admin clicks the Update      | Change Plan     |
|        |            | button on Change Plan Effective Dates        | button on Change Plan Effective      | Effective Dates |
|        |            | \ Reinstate page after entering the          | Dates \ Reinstate page after         | \ Reinstate     |
|        |            | required details, an exception error         | entering the required details, the   |                 |
|        |            | message was displayed.                       | save is successful.                  |                 |
| 36455  | Defect Fix | When an admin updated the AHBX               | When an admin updates the AHBX       | Complete        |
| 36658  |            | Enrollment End (mm/dd/yyyy) & GI             | Enrollment End (mm/dd/yyyy) & GI     | Enrollment      |
|        |            | Enrollment End (mm/dd/yyyy) date             | Enrollment End (mm/dd/yyyy) date     | Override        |
|        |            | along with APTC amount on Complete           | along with APTC amount on            | Updates         |
|        |            | Enrollment Override Updates page and         | Complete Enrollment Override         |                 |
|        |            | clicked the <b>Update Enrollment</b> button, | Updates page and clicks the Update   |                 |
|        |            | an exception error message was               | Enrollment button, the save is       |                 |
|        |            | displayed.                                   | successful.                          |                 |
| 34166  | Defect Fix | When a user attempted to re-enroll,          | When a user attempts to re-enroll,   | Household       |
|        |            | the Household Enrollment Introduction        | the Household Enrollment             | Enrollment      |
|        |            | page displayed Choose Health Plan            | Introduction page displays Choose    | Introduction    |
|        |            | button.                                      | Health & Dental Plan button.         |                 |
| 34528  | Defect Fix | When a user clicked the Find County          | When a user clicks the Find County   | Locate          |
|        |            | Office button on Locate Assistance           | Office button on Locate Assistance   | Assistance      |
|        |            | page, the popup header read "You're          | page, the popup header reads         |                 |
|        |            | now leaving undefined web site".             | "You're now leaving Covered CA       |                 |
|        |            |                                              | web site".                           |                 |
| 36292  | Defect Fix | The IRS Monthly PLR batch job skipped        | The IRS Monthly PLR batch job        | NA              |
|        |            | information for a primary tax filer          | includes information for a primary   |                 |
|        |            | after termination even though the            | tax filer after termination till the |                 |
|        |            | subscriber coverage continued.               | subscriber coverage continues.       |                 |
| 32515  | Defect Fix | The XML generation batch job failed          | The XML generation batch job         | NA              |
|        |            | for Blue Shield.                             | completes successfully for Blue      |                 |
|        |            |                                              | Shield.                              |                 |
| 34207  | Defect Fix | The Passive renewals batch job               | The Passive renewals batch job does  | NA              |
|        |            | enrolled non-AI /AN members into AI          | not enroll non-AI /AN members into   |                 |
|        |            | /AN plans.                                   | AI /AN plans.                        |                 |
| 35399  | Defect Fix | The ROP batch job sent Incorrect             | The ROP batch job sends correct      | NA              |
|        |            | Maintenance Reason code in the QHP           | Maintenance Reason code in the       |                 |
|        |            | 834 EDI file for Terminated                  | QHP 834 EDI file for Terminated      |                 |
|        |            | transaction.                                 | transaction.                         |                 |
| 34713  | Defect Fix | When a user clicked any text for             | When a user clicks any text for      | Tell us about   |
|        |            | options under Your answers are used          | options under Your answers are       | your health     |
|        |            | to find the best plan option for you         | used to find the best plan option    | care needs      |
|        |            | header on Tell us about your health          | for you header on Tell us about your |                 |
|        |            | care needs page, the radio button            | health care needs page, the radio    |                 |
|        |            | corresponding to the option was not          | button corresponding to the option   |                 |
|        |            | selected.                                    | is selected.                         |                 |
| MEDS   | -          |                                              |                                      |                 |

|          |             |                                                 | Updated/Resolved Functionality In              | Pages         |
|----------|-------------|-------------------------------------------------|------------------------------------------------|---------------|
| Ref ID   | Туре        | Previous Design/Problem                         | this Release                                   | Impacted      |
| 34655    | Defect Fix  | Transaction HX18 returned an                    | Transaction HX18 completes                     | NA            |
|          |             | exception error message.                        | successfully.                                  |               |
| Online A | Application |                                                 |                                                |               |
| 35115    | Defect Fix  | The Announcement page displayed the             | The Announcement page does not                 | Announcement  |
|          |             | following code text                             | display the following code text                |               |
|          |             | "searchDateFromId" in Spanish.                  | "searchDateFromId" in Spanish.                 |               |
| 34597    | Defect Fix  | The checkbox and text for <b>I agree to</b>     | The checkbox and text for <b>I agree to</b>    | Consent for   |
|          |             | Consent for Verification on Consent             | Consent for Verification on Consent            | Verification  |
|          |             | for Verification page did not have a            | for Verification page has a space in           |               |
|          |             | space in between.                               | between.                                       |               |
| 35118    | Defect Fix  | The Send for Approval button on                 | The <b>Send for Approval</b> button on         | Create Notice |
|          |             | <i>Create Notice</i> page displayed in yellow   | <i>Create Notice</i> page displays in grey     |               |
|          |             | color.                                          | color.                                         | -1            |
| 34895    | Defect Fix  | The following tooltip text was                  | The following tooltip text is                  | Eligibility   |
|          |             | displayed for <b>Premium Assistance</b> on      | displayed for <b>Premium Assistance</b>        | Results       |
|          |             | credit that can be used to lower your           | for Eligibility Results page Eligible: a       |               |
|          |             | monthly promium: Eligible"                      | to lower your monthly promium"                 |               |
| 2/080    | Defect Fix  | The following text Immigration Status           | The following text Immigration                 | Eligibility   |
| 54969    | Delect Fix  | must be verified under Important                | Status must be verified under                  | Besults       |
|          |             | Information & Ontions field on                  | Important Information & Ontions                | Results       |
|          |             | <i>Fligibility Results</i> nage displayed twice | field on <i>Eligibility Results</i> page       |               |
|          |             | after ROP batch run.                            | displays only once after ROP batch             |               |
|          |             |                                                 | run.                                           |               |
| 35403    | Defect Fix  | The verbiage for <b>Premium Assistance</b>      | The verbiage for <b>Premium</b>                | Eligibility   |
|          |             | field on <i>Eligibility Results</i> page was    | Assistance field on <i>Eligibility Results</i> | Results       |
|          |             | incorrect.                                      | page is correct.                               |               |
| 34906    | Defect Fix  | When an admin navigated to the                  | When an admin navigates to the                 | Enrollment    |
|          |             | Enrollment History page for a                   | Enrollment History page for a                  | History       |
|          |             | terminated case, Application #                  | terminated case, Application #                 |               |
|          |             | displayed twice in the left navigation          | displays only once in the left                 |               |
|          |             | bar.                                            | navigation bar.                                |               |
| 35039    | Defect Fix  | The mentioned were issues for                   | The mentioned are fixes for                    | Flexible      |
|          |             | administrators.                                 | administrators.                                | Application   |
|          |             |                                                 |                                                | Search        |
|          |             | The Demographic Data &                          | The Demographic Data &                         | Individual    |
|          |             | Optional Information panels                     | Optional Information panels                    |               |
|          |             | uispiayed the name of the                       | uisplays the name of the                       |               |
|          |             | Household Member before the                     | nousehold Member after the                     |               |
|          |             |                                                 | Annlication page                               |               |
|          |             | • The text for search in Search                 | • The text for search in Search                |               |
|          |             | button on Search Individual page                | button on Search Individual                    |               |
|          |             | in Spanish displayed the following              | page in Spanish displayed the                  |               |
|          |             | "Busqueda".                                     | following "Búsqueda".                          |               |

|        |            |                                                    | Updated/Resolved Functionality In                  | Pages         |
|--------|------------|----------------------------------------------------|----------------------------------------------------|---------------|
| Ref ID | Туре       | Previous Design/Problem                            | this Release                                       | Impacted      |
| 35956  | Defect Fix | When an admin attempted to provide                 | When an admin attempts to provide                  | Flexible      |
|        |            | a future date for an application on                | a future date for an application on                | Application   |
|        |            | Flexible Application page using time               | Flexible Application page using time               |               |
|        |            | shifter, an exception error message                | shifter, the save is successful.                   |               |
|        |            | was displayed.                                     |                                                    |               |
| 36185  | Defect Fix | When an admin reported a change to                 | When an admin reports a change to                  | Flexible      |
|        |            | Citizenship or Immigration status on               | Citizenship or Immigration status on               | Application   |
|        |            | Flexible Application page, the EDI file            | Flexible Application page, the EDI file            |               |
|        |            | generated had incorrect transaction                | generated has correct transaction                  |               |
| 25005  | Defect Fix | When a member of the bousehold was                 | When a member of the boursehold is                 | Flovible      |
| 22902  | Defect Fix | removed by an admin through Elevible               | removed by an admin through                        | Application   |
|        |            | Application page the DER-U sent did                | Elevible Application page the DER-11               | Application   |
|        |            | not have the removed user details                  | sent has the removed user details                  |               |
|        |            | (RemovePersonInd element/node)                     | (RemovePersonInd element/node)                     |               |
| 34668  | Defect Fix | When a user clicked the <b>Forgot</b>              | When a user clicks the <b>Forgot</b>               | Log in or     |
|        |            | <b>Password</b> link on <i>Log in or Create an</i> | <b>Password</b> link on <i>Log in or Create an</i> | Create an     |
|        |            | Account page, the color theme for                  | Account page, the color theme for                  | Account       |
|        |            | previous and next button in the                    | previous and next button in the                    |               |
|        |            | calendar on Enter Username popup                   | calendar on Enter Username popup                   |               |
|        |            | was inconsistent.                                  | is consistent.                                     |               |
| 35166  | Defect Fix | The tooltip text for <b>Validate</b> button on     | The tooltip text for Validate button               | Login         |
|        |            | Login Assistance page displayed in                 | on Login Assistance page displays in               | Assistance    |
|        |            | English for a Spanish user.                        | Spanish for a Spanish user.                        |               |
| 35625  | Defect Fix | ROP batch (VER-2006-DD-01) job                     | ROP batch (VER-2006-DD-01) job                     | NA            |
|        |            | included CFS cases.                                | does not included CFS cases.                       |               |
| 36030  | Defect Fix | When a user clicked <b>Cancel</b> button in        | When a user clicks <b>Cancel</b> button in         | Please Review |
|        |            | Invalid Access Code popup, Create an               | Invalid Access Code popup, Create                  | Your          |
|        |            | Account button was enabled on                      | an Account button is disabled on                   | Information   |
|        |            | Please Review Your Information page.               | pieuse Review Your Injormation                     |               |
| 36/15  | Defect Fix | When a Security Organization                       | Mage.                                              | Search Lisers |
| 50415  | Delectrix  | Administrator left the <b>New Password</b>         | Administrator leaves the <b>New</b>                | Search Osers  |
|        |            | field blank in the Reset Password                  | Password field blank in the Reset                  |               |
|        |            | popup on Search Users page, the                    | Password popup on Search Users                     |               |
|        |            | validation message was not displayed.              | page, the validation message                       |               |
|        |            |                                                    | displays.                                          |               |
| 36410  | Defect Fix | When an Admin searched for a user                  | When an Admin searches for a user                  | Search Users  |
|        |            | with First Name / Last Name which                  | with First Name / Last Name which                  |               |
|        |            | included numerical data on the Search              | includes numerical data on Search                  |               |
|        |            | Users page, the following validation               | Users page, the page processes the                 |               |
|        |            | message displayed "First Name: No                  | data as a Like/Exact search.                       |               |
|        |            | numerical characters allowed" & "Last              |                                                    |               |
|        |            | Name: No numerical characters                      |                                                    |               |
|        |            | allowed".                                          |                                                    |               |

#### **Alternate Procedures**

#### **Summary of Alternate Procedures**

This section summarizes Alternate Procedures **No Longer in Effect** as of this release. Except for the following (and those noted in previous release notes), all other Alternate Procedures from previous releases remain in effect.

| #        | Alternate Brocedures No Longer in Effect                                                | PofID | Release   |
|----------|-----------------------------------------------------------------------------------------|-------|-----------|
| #        | Alternate Procedures No Longer III Effect                                               | Relid | Delivered |
| Online / | Application                                                                             |       |           |
| 229      | When a user clicks on the Start link, in the left-hand navigation panel of the          | 33967 | 17.6      |
|          | application, on any section after the Start section, user continues on the same page.   |       |           |
| 236      | A user accidentally clicks the English or Espanol language link twice in the header and | 34998 | 17.6      |
|          | then the Add or Back or No Income to Report buttons on the Household Income page        |       |           |
|          | but remains on the same page.                                                           |       |           |

This section summarizes the **NEW** Alternate Procedures for known issues agreed to be resolved in a future release.

|                           |                                                                                |        | Planned |
|---------------------------|--------------------------------------------------------------------------------|--------|---------|
| #                         | New Alternate Procedures                                                       | Ref ID | Release |
| <b>Online Application</b> |                                                                                |        |         |
| 238                       | When creating an account, the OK button in the Invalid Access Code             | 36120  | 17.7    |
|                           | popup may be enabled even though the user has not completed the                |        |         |
|                           | reCAPTCHA                                                                      |        |         |
| 239                       | When an admin applies on behalf of a user on <i>Flexible Application</i> page, | 37125  | 17.7    |
|                           | the Review Application page does not display Household Annual Income           |        |         |
| 240                       |                                                                                | 27200  | 477     |
| 240                       | When creating an account, an individual may encounter a We Apologize           | 37289  | 17.7    |
|                           | error if they input a duplicate username.                                      |        |         |
| 241                       | When an admin clicks the Continue Report a Change button on Individual         | 37263  | 17.7    |
|                           | Homepage in Spanish and selects Flexible Admin View in the View                |        |         |
|                           | confirmation popup, text for Cancel all Changes link and Case# displays        |        |         |
|                           | incorrectly on Apply for Health Insurance screen.                              |        |         |
| 242                       | When an admin user is on Flexible Application page in Spanish, the             | 37347  | 17.7    |
|                           | following questions In What language should we write to you? and In            |        |         |
|                           | what language should we speak to you? have no values for the                   |        |         |
|                           | dropdown under Communication and Language Preferences panel.                   |        |         |
| 243                       | When an admin clicks the Continue button under Consent For                     | 37361  | 17.7    |
|                           | Verification panel on Flexible Application page, Confirm Identity popup        |        |         |
|                           | displays the first two lines in English and the remaining content in           |        |         |
|                           | Spanish.                                                                       |        |         |

|                                 |                                                                                      |        | Planned |
|---------------------------------|--------------------------------------------------------------------------------------|--------|---------|
| #                               | New Alternate Procedures                                                             | Ref ID | Release |
| 244                             | When creating an account, the system automatically indicates 'Cannot                 | 37332  | 17.7    |
|                                 | contain a dictionary word' when the user starts typing into the Password             |        |         |
|                                 | field.                                                                               |        |         |
| 245                             | When a user changes the responses on Additional Demographic                          | 37370  | 17.7    |
|                                 | Information page, the Change Element, Old Value and New Value fields                 |        |         |
|                                 | under <b>Change Log Table</b> on <i>Transaction History</i> page displays in English |        |         |
|                                 | for a Spanish user.                                                                  |        |         |
| 247                             | When creating an account, the Done button may not be enabled when                    | 37255  | 17.7    |
|                                 | the user edits the Preferred Contact Method and the Additional Contact               |        |         |
|                                 | Information.                                                                         |        |         |
| 248                             | When creating an account, an individual may encounter that the PIN and               | 37262  | 17.7    |
|                                 | Re-enter PIN fields are accepting non-numerical values to be typed.                  |        |         |
| Enrollment-Financial Management |                                                                                      |        |         |
| 246                             | When a user reported a change to income and is eligible for MAGI Medi-               | 37326  | 17.9    |
|                                 | Cal, Individual Homepage displays Report a Change button instead of                  |        |         |
|                                 | Continue Dental Plan Update button.                                                  |        |         |

| Alternate Procedure #238: When creating an account, the OK button in the Invalid Access<br>Code popup may be enabled even though the user has not completed the reCAPTCHA |                                                                                                    |  |
|----------------------------------------------------------------------------------------------------|----------------------------------------------------------------------------------------------------|--|
| Users Impacted                                                                                                    | All Users                                                                                                    |  |
| Area Impacted                                                                                                    | Online Application                                                                                                    |  |
| What's<br>Happening Now                                                                                                    | When the user has entered an invalid access code and proceeds to <i>Please</i><br><i>Review Your Information</i> while creating an account, they may encounter an<br><i>Invalid Access Code</i> popup. The system may enable the <b>OK</b> button in the<br><i>Invalid Access Code</i> popup even though the user has not completed the<br>reCAPTCHA. |  |
| Actions to Take                                                                                                    | <ul> <li>Even though the <b>OK</b> button is enabled it will not allow the individual to continue when clicked. To continue please follow the steps below:</li> <li>1. Click on the <b>I'm not a robot</b> reCAPTCHA checkbox.</li> <li>2. Complete the reCAPTCHA challenge.</li> <li>3. Click the <b>OK</b> button.</li> </ul>                       |  |
| Planned Release                                                                                                    | 17.7                                                                                                    |  |

### Release 17.6

Alternate Procedure #239: When an admin applies on behalf of a user on *Flexible Application* page, the *Review Application* page does not display **Household Annual Income** details under **Monthly Household Income** panel.

| Users Impacted  | SCR                                                                                   |
|-----------------|---------------------------------------------------------------------------------------|
| Area Impacted   | Online Application                                                                    |
| What's          | When an admin applies on behalf of a user on Flexible Application page and            |
| Happening Now   | clicks on "Apply_now 2016 link", the Review Application page does not                 |
|                 | display Household Annual Income details under Monthly Household Income                |
|                 | panel.                                                                                |
|                 |                                                                                       |
| Actions to Take | 1. Click on Edit button in Monthly Household Income panel on Review                   |
|                 | Application page, user is navigated to Estimate <year> Household</year>               |
|                 | Income page.                                                                          |
|                 | 2. All Income details are displayed on <i>Estimate <year> Household Income</year></i> |
|                 | page.                                                                                 |
| Defect #        | 37125                                                                                 |
|                 |                                                                                       |
| Planned Release | 17.7                                                                                  |
|                 |                                                                                       |

Alternate Procedure #240: When creating an account, an individual may encounter a We Apologize error if they input a duplicate username. **Users Impacted** All Users Area Impacted **Online Application** What's When creating an account, an individual may encounter a We Apologize error in the *Please Review Your Information* page. This will occur if the user Happening Now inputs a duplicate username in the previous page Create an Account to Apply. Actions to Take 1. Close and restart the current browser. 2. Create a new account using the Covered CA webpage. Use a unique Username that does not exist in the system. 3. Defect # 37289 Planned Release 17.7

### Release 17.6

Alternate Procedure #241: When an admin clicks the Continue Report a Change button on Individual Homepage in Spanish and selects Flexible Admin View in the *View confirmation* popup, text for Cancel all Changes link and Case# displays incorrectly on Apply for Health Insurance screen.

| Users Impacted  | SCR, CEW                                                                                                    |
|-----------------|----------------------------------------------------------------------------------------------------|
| Area Impacted   | Online Application                                                                                                    |
| What's          | When an admin clicks the <b>Continue Report a Change</b> button on <b>Individual</b>                                                                                                    |
| Happening Now   | Homepage in Spanish and selects Flexible Admin View in the View                                                                                                    |
|                 | confirmation popup, text for Cancel all Changes link and Case# displays                                                                                                    |
|                 | incorrectly on Apply for Health Insurance screen.                                                                                                    |
|                 |                                                                                                    |
| Actions to Take | <ol> <li>Click on Return button in Apply for Health Insurance screen on Flexible<br/>Application page, Search Individual page displays.</li> <li>Click on the globe icon on top right hand side of the page and switch to<br/>English language.</li> <li>Enter the Case ID and click Search button. Click on View Home button,<br/>Individual Homepage displays.</li> <li>Click on the Continue Report a Change button on Individual Homepage<br/>and select Flexible Admin View in the View Confirmation popup, text<br/>for Cancel all Changes link and Case# displays correctly on Apply for<br/>Health Insurance screen.</li> </ol> |
| Defect #        | 37263                                                                                                    |
| Planned Release | 17.7                                                                                                    |

Alternate Procedure #242: When an admin user is on *Flexible Application* page in Spanish, the following questions In What language should we write to you? and In what language should we speak to you? have no values for the dropdown under Communication and Language Preferences panel.

| Users Impacted | SCR, CEW                                                                 |
|----------------|--------------------------------------------------------------------------|
|                |                                                                          |
| Area Impacted  | Online Application                                                       |
|                |                                                                          |
| What's         | When an admin user is on Flexible Application page in Spanish, the       |
| Happening Now  | following questions In What language should we write to you? and In what |
|                | language should we speak to you? have no values for the dropdown under   |
|                | Communication and Language Preferences panel.                            |
|                |                                                                          |

### Release 17.6

14

Alternate Procedure #242: When an admin user is on *Flexible Application* page in Spanish, the following questions In What language should we write to you? and In what language should we speak to you? have no values for the dropdown under Communication and Language Preferences panel.

| Actions to Take | 1. Click on <b>Return</b> button in <b>Apply for Health Insurance</b> screen on <i>Flexible</i><br><i>Application</i> page, <i>Search Individual</i> page displays.                                                                                                    |
|-----------------|----------------------------------------------------------------------------------------------------|
|                 | <ol> <li>Click on the globe icon on top right hand side of the page and switch to<br/>English language.</li> </ol>                                                                                                    |
|                 | <ol> <li>Click on the Apply for Individual button on Search Individual page,<br/>Individual Homepage displays.</li> </ol>                                                                                                    |
|                 | 4. Click on <b>Apply Now</b> button or <b>Apply Now_2016</b> link, <i>View Confirmation</i> popup displays.                                                                                                    |
|                 | <ol> <li>Click on Flexible Admin View button in the View Confirmation popup,<br/>dropdown values display for the following questions In What language<br/>should we write to you? and In what language should we speak to<br/>you? under Communication and Language Preferences panel.</li> </ol> |
| Defect #        | 37347                                                                                                    |
| Planned Release | 17.7                                                                                                    |

Alternate Procedure #243: When an admin clicks the **Continue** button under **Consent For Verification** panel on *Flexible Application* page, *Confirm Identity* popup displays the first two lines in English and the remaining content in Spanish.

| Users Impacted  | SCR, CEW                                                                                                    |
|-----------------|----------------------------------------------------------------------------------------------------|
| Area Impacted   | Online Application                                                                                                    |
| What's          | When an admin clicks the <b>Continue</b> button under <b>Consent For Verification</b>                                                                                                    |
| Happening Now   | panel on <i>Flexible Application</i> page, <i>Confirm Identity</i> popup displays the first                                                                                                    |
|                 | two lines in English and the remaining content in Spanish.                                                                                                    |
| Actions to Take | <ol> <li>Interpret the Spanish text "¿Cuál de las siguientes tarjetas de crédito<br/>tiene? Si no hay alguna tarjeta de crédito que coincida, por favor<br/>seleccione "NINGUNO DE LOS ANTERIORES" as English text "Which of<br/>the following credit cards do you have? If none of the credit card<br/>matches, please select "NONE OF THE ABOVE".</li> <li>Interpret the Spanish text "*Por favor seleccione el condado para la<br/>dirección que proporciono." as English text "Please indicate the county<br/>for the provided address".</li> <li>Interpret the Spanish text "¿Cuál de los siguientes es su empleador<br/>actual o anterior? Si no hay el nombre de un empleador que coincida<br/>por favor seleccione "NINGUNO DE LOS ANTERIORES" as English text</li> </ol> |

### Release 17.6

Alternate Procedure #243: When an admin clicks the **Continue** button under **Consent For Verification** panel on *Flexible Application* page, *Confirm Identity* popup displays the first two lines in English and the remaining content in Spanish.

|                 | "Which of the following is your actual or past employer? If there is no<br>name that matches then please select "NONE OF THE ABOVE". |
|-----------------|----------------------------------------------------------------------------------------------------|
| Defect #        | 37361                                                                                                    |
| Planned Release | 17.7                                                                                                    |

| Alternate Procedure #244: When creating an account, the system automatically indicates<br>'Cannot contain a dictionary word' when the user starts typing into the Password field. |                                                                                                    |  |
|----------------------------------------------------------------------------------------------------|----------------------------------------------------------------------------------------------------|--|
| Users Impacted                                                                                                    | All Users                                                                                                    |  |
| Area Impacted                                                                                                    | Online Application                                                                                                    |  |
| What's                                                                                                    | When creating an account in some browsers, the system automatically                                                                                                    |  |
| Happening Now                                                                                                    | indicates 'Cannot contain a dictionary word' when a user starts typing into                                                                                                    |  |
|                                                                                                    | the <b>Password</b> field.                                                                                                    |  |
| Actions to Take                                                                                                    | <ol> <li>Click on any place outside the <b>Password</b> field.         <ul> <li>a. The 'Cannot contain a dictionary word' password validation is no longer highlighted and the checkmark is removed.</li> </ul> </li> <li>Or, delete entry in the <b>Password</b> field and enter a different password that meets all the criteria.</li> </ol> |  |
| Defect #                                                                                                    | 37332                                                                                                    |  |
| Planned Release                                                                                                    | 17.7                                                                                                    |  |

Alternate Procedure #245: When a user changes the responses on Additional Demographic Information page, the Change Element, Old Value and New Value fields under Change Log Table on Transaction History page displays in English for a Spanish user.

| Users Impacted | Individual, Authorized Rep, Agent, CEC, SCR, CEW                     |
|----------------|----------------------------------------------------------------------|
| Area Impacted  | Online Application                                                   |
| What's         | When a user changes the responses on Additional Demographic          |
| Happening Now  | Information page, the Change Element, Old Value and New Value fields |

### Release 17.6

Alternate Procedure #245: When a user changes the responses on Additional Demographic Information page, the Change Element, Old Value and New Value fields under Change Log Table on Transaction History page displays in English for a Spanish user.

|                 | under <b>Change Log Table</b> on <i>Transaction History</i> page displays in English for a Spanish user.                                                                                                    |
|-----------------|----------------------------------------------------------------------------------------------------|
| Actions to Take | <ol> <li>Interpret the English text "What is Your Gender? (pick the option that<br/>best describes your current gender identity)" as Spanish text "¿Cuál es<br/>su género? (Escoja la opción que mejor describe su actual identidad de<br/>género)".</li> <li>Interpret the English text "What sex was listed on your original birth<br/>certificate" as Spanish text "No-Binario (ni hombre ni mujer) Otra<br/>identidad de género".</li> <li>Interpret the English text "Do you think of yourself as?" as Spanish text<br/>"¿Que sexo fue enumerado en su acta de nacimiento original?".</li> </ol> |
| Defect #        | 37370                                                                                                    |
| Planned Release | 17.7                                                                                                    |

Alternate Procedure #246: When a user reported a change to income and is eligible for MAGI Medi-Cal, Individual Homepage displays Report a Change button instead of Continue Dental Plan Update button.

| Users Impacted  | Individual & SCR                                                                                                    |  |  |
|-----------------|----------------------------------------------------------------------------------------------------|--|--|
| Area Impacted   | Enrollment-Financial Management                                                                                                    |  |  |
| What's          | When a user reported a change to income and is eligible for MAGI Medi-                                                                                                    |  |  |
| Happening Now   | Cal, Individual Homepage displays Report a Change button instead of                                                                                                    |  |  |
|                 | Continue Dental Plan Update button.                                                                                                    |  |  |
| Actions to Take | <ol> <li>Click on Eligibility from the Application Progress track on Individual<br/>Homepage, Eligibility Results page displays.</li> <li>Click on Continue Dental Plan Update button on Eligibility Results page<br/>to continue with the dental updates.</li> </ol> |  |  |
| Defect #        | 37326                                                                                                    |  |  |
| Planned Release | 17.9                                                                                                    |  |  |

### Release 17.6

Alternate Procedure #247: When creating an account, the Done button may not be enabled when the user edits the Preferred Contact Method and the Additional Contact Information.

| Users Impacted  | All Users                                                                                            |  |  |  |  |  |
|-----------------|----------------------------------------------------------------------------------------------------|--|--|--|--|--|
| Area Impacted   | Online Application                                                                                   |  |  |  |  |  |
| What's          | If the user attempts to edit their Preferred Contact Method and Additional                           |  |  |  |  |  |
| Happening Now   | Contact Information after reaching the Please Review Your Information                                |  |  |  |  |  |
|                 | page they may encounter that the <b>Done</b> button is not being enabled. This                       |  |  |  |  |  |
|                 | usually occurs when the individual edits the Preferred Contact Method                                |  |  |  |  |  |
|                 | from <b>Email</b> to <b>Mail</b> and the Additional Contact Information from <b>Yes</b> to <b>No</b> |  |  |  |  |  |
|                 | on the Create an Account to Apply page.                                                              |  |  |  |  |  |
|                 |                                                                                                    |  |  |  |  |  |
| Actions to Take | e 1. Re-enter the information on the Preferred Contact Method Mail                                   |  |  |  |  |  |
|                 | 2. On the field <b>ZIP Code</b> , User must enter information and then press tab                     |  |  |  |  |  |
|                 | to proceed to the next question.                                                                     |  |  |  |  |  |
|                 | 3. Uncheck and then re-check the I understand and agree to the Terms                                 |  |  |  |  |  |
|                 | and Conditions of Use and Notice of Privacy Practices checkbox.                                      |  |  |  |  |  |
|                 | If the <b>Done</b> button is still disabled, then follow below steps:                                |  |  |  |  |  |
|                 | 1. Close the current browser.                                                                        |  |  |  |  |  |
|                 | 2. Restart the account creation process in a new window.                                             |  |  |  |  |  |
| Defect #        | 37255                                                                                                |  |  |  |  |  |
|                 |                                                                                                    |  |  |  |  |  |
| Planned Release | 17.7                                                                                                 |  |  |  |  |  |
|                 |                                                                                                    |  |  |  |  |  |

| Alternate Procedure #248: When creating an account, an individual may encounter that the PIN and Re-enter PIN fields are accepting non-numerical values to be typed. |                                                                               |  |  |  |
|----------------------------------------------------------------------------------------------------|-------------------------------------------------------------------------------|--|--|--|
| Users Impacted                                                                                                    | All Users                                                                     |  |  |  |
| Area Impacted                                                                                                    | Online Application                                                            |  |  |  |
| What's                                                                                                    | When creating an account, an individual may encounter that the <b>PIN</b> and |  |  |  |
| Happening Now                                                                                                    | Re-enter PIN fields are accepting non-numerical values to be typed and the    |  |  |  |
|                                                                                                    | values are not being masked.                                                  |  |  |  |
| Actions to Take                                                                                                    | 1. Close the current browser                                                  |  |  |  |
|                                                                                                    | 2. Use a different browser (e.g. Google Chrome)                               |  |  |  |
|                                                                                                    | 3. Use only numerical values in <b>PIN</b> field.                             |  |  |  |
| Defect #                                                                                                    | 37262                                                                         |  |  |  |

Release 17.6

18

Alternate Procedure #248: When creating an account, an individual may encounter that the PIN and Re-enter PIN fields are accepting non-numerical values to be typed.

| Planned Release | 17.7 |
|-----------------|------|
|                 |      |

| Glossary   |                                                |         |                                                  |  |  |  |  |
|------------|------------------------------------------------|---------|--------------------------------------------------|--|--|--|--|
| Acronym    | Full Form                                      | Acronym | Full Form                                        |  |  |  |  |
| ABE        | Accenture Billing Engine                       | IRS     | Internal Revenue System                          |  |  |  |  |
| ADA        | Americans with Disabilities Act                | ISO     | Information Security Officer                     |  |  |  |  |
| AHBX       | Accenture Health Benefit Exchange              | IVR     | Interactive Voice Response                       |  |  |  |  |
|            |                                                |         | Job Access with Speech (JAWS is a computer       |  |  |  |  |
| AI         |                                                |         | screen reader program for Microsoft Windows      |  |  |  |  |
|            | American Indian                                | JAWS    | that allows blind and visually impaired users to |  |  |  |  |
|            |                                                |         | read the screen either with a text-to-speech     |  |  |  |  |
|            |                                                |         | output or by a Refreshable Braille display)      |  |  |  |  |
| ALM        | Application Lifecycle Management               | LV      | Life event needs verification                    |  |  |  |  |
| AN         | Alaskan Native                                 | MCAP    | Medi-Cal Access Program                          |  |  |  |  |
| APTC       | Advance Premium Tax Credits                    | MEDS    | Medi-Cal Eligibility Determination System        |  |  |  |  |
| BPM        | Business Process Management                    | MNE     | Manual Eligibility                               |  |  |  |  |
| BRE        | Business Rules Engine                          | NMEC    | Non-MAGI MEC AID Code                            |  |  |  |  |
| ССНІР      | County Children's Health Initiative<br>Program | NQI     | New Qualified Immigrants                         |  |  |  |  |
| ССР        | Covered California Programs                    | OBIEE   | Oracle Business Intelligence Enterprise Edition  |  |  |  |  |
| CEC        | Certified Enrollment Counselor                 | OPA     | Oracle Policy automation                         |  |  |  |  |
| CEE        | Certified Enrollment Entities                  | PAI     | Projected Annual Income                          |  |  |  |  |
| CEW        | County Eligibility Worker                      | PBE     | Plan Based Enroller                              |  |  |  |  |
| CFS        | Carry Forward Status                           | PDF     | Portable Document Format                         |  |  |  |  |
| CIN        | Client Index Number                            | PLR     | Policy Level Reporting                           |  |  |  |  |
| CMI        | Current Monthly Income                         | QDP     | Qualified Dental Plan                            |  |  |  |  |
| CMS        | Centers for Medicare & Medicaid Services       | QHP     | Qualified Health Plan                            |  |  |  |  |
| COR        | County of Responsibility                       | RDP     | Registered Domestic Partner                      |  |  |  |  |
| CR         | Change Requests                                | ROP     | Reasonable Opportunity Period                    |  |  |  |  |
| CSR        | Cost Share Reduction                           | RTC     | Rational Team Concert                            |  |  |  |  |
|            | Cascading Style Sheets (CSS is a style         |         |                                                  |  |  |  |  |
| <b>CSS</b> | sheet language used for describing the         | SA.     | Subject Area                                     |  |  |  |  |
| CSS        | look and formatting of a document              | SA      |                                                  |  |  |  |  |
|            | written in a markup language)                  |         |                                                  |  |  |  |  |
| CSV        | Comma Separated Value                          | SAWS    | Statewide Automated Welfare Systems              |  |  |  |  |
| DER        | Determination of Eligibility Response          | SCIN    | Statewide Client Index Number                    |  |  |  |  |
| DHCS       | Department of Health Care Services             | SCR     | Service Centre Representative                    |  |  |  |  |
| DWH        | Data Warehouse                                 | SFTP    | Secured File Transfer Protocol                   |  |  |  |  |
| ECM        | Electronic Content Management System           | SIR     | Service Investigation report                     |  |  |  |  |

| Glossary |                                         |  |         |                                    |  |  |  |
|----------|-----------------------------------------|--|---------|------------------------------------|--|--|--|
| Acronym  | Full Form                               |  | Acronym | Full Form                          |  |  |  |
| EDI      | Electronic Data Interchange             |  | SLCSP   | Second Lowest cost silver plan     |  |  |  |
| EDR      | Eligibility Determination Request       |  | SNOW    | Service Now                        |  |  |  |
| EERC     | Eligibility Evaluation Reason Code      |  | SOGI    | Sexual Orientation Gender Identity |  |  |  |
| EPO      | Exclusive Provider Organization         |  | SQL     | Structure Query Language           |  |  |  |
| ETL      | Extract, Transform and Load             |  | SSA     | Social Security Administration     |  |  |  |
| FIPS     | Federal Information Processing Standard |  | SSN     | Social Security Number             |  |  |  |
| FPL      | Federal Poverty Level                   |  | STNA    | Short Term Negative Action         |  |  |  |
| FTI      | Federal Tax Information                 |  | UAT     | User Acceptance Test               |  |  |  |
| GI       | Get Insured                             |  | UPW     | Unplanned Pregnant Woman           |  |  |  |
| IAP      | Insurance Affordability Programs        |  | URL     | Uniform Resource Locator           |  |  |  |
| ICT      | Inter County Transfer                   |  | WAT     | Web Accessibility Toolbar          |  |  |  |
| IDD      | Interface Definition Document           |  | WCC     | Web Center Content                 |  |  |  |
|          |                                         |  | WP      | Work Products                      |  |  |  |